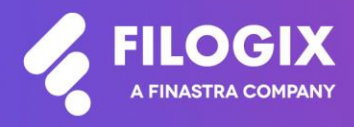

Canadian Mortgage Technology

# Notes de mise à jour de Filogix Expert

Date de mise à jour : le 11 octobre 2024

## **Table des matières**

| Aperçu                                                                                    | 3                  |
|-------------------------------------------------------------------------------------------|--------------------|
| Assistance LBC avec PPE d'Equifax<br>Mises à jour de l'écran<br>Demandes d'Assistance LBC | <b>4</b><br>4<br>5 |
| Niveau de risque de CANAFE                                                                | 8                  |

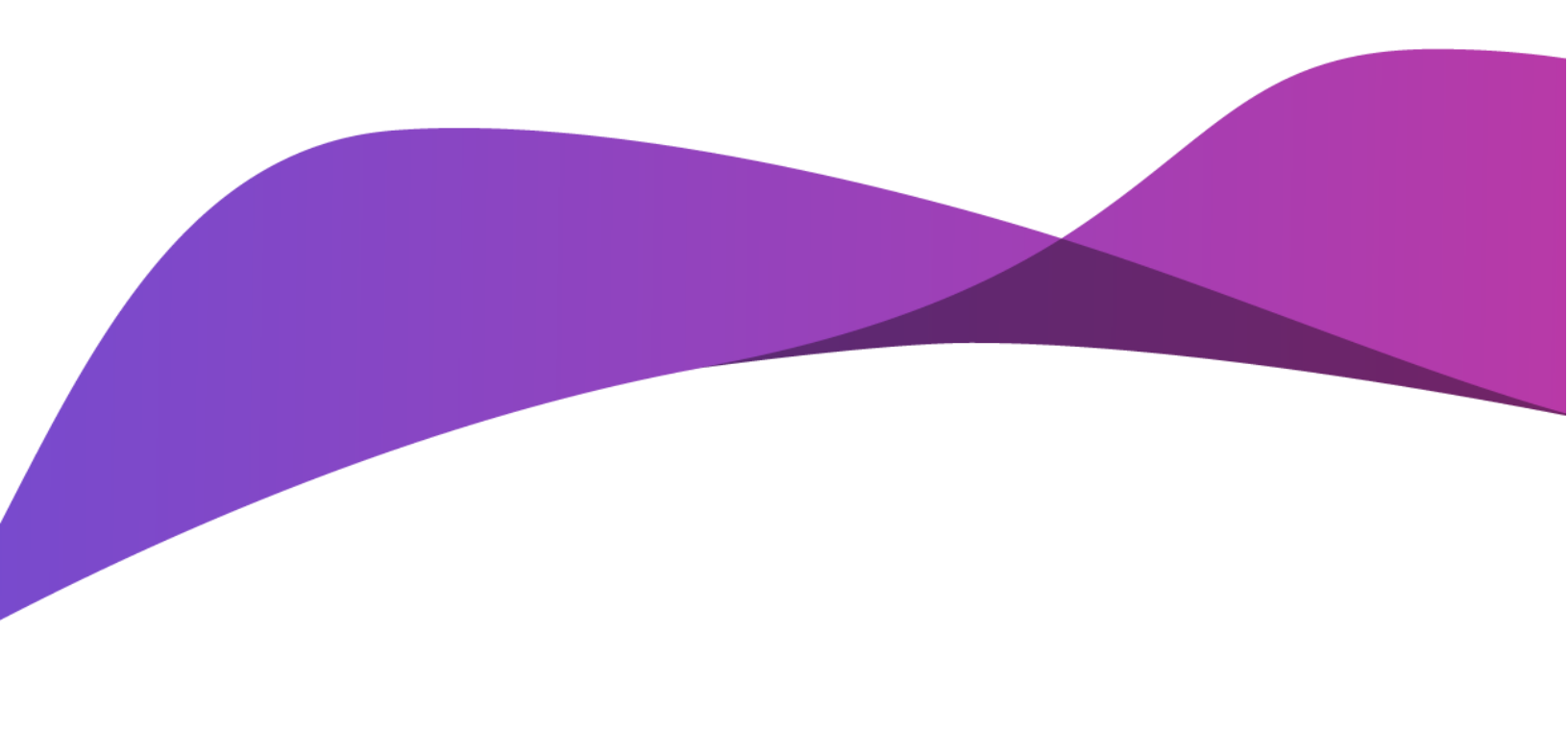

## Aperçu

La mise à jour d'Expert Broker lancée en octobre 2024 comprend diverses améliorations:

- Les demandes d'Equifax pour l'Assistance LBC avec PPE
- Classifications supplémentaires des risques de CANAFE

Remarque spéciale : Toute personne qui utilise Filogix Expert DOIT effacer la mémoire cache de son navigateur après la mise à jour. Les directives d'effacement de la mémoire cache de votre navigateur figurent à la page de connexion à Expert et sur les sites de soutien du fournisseur accessibles à l'aide des liens ci-dessous :

### Internet Explorer :

https://support.microsoft.com/fr-ca/help/260897/how-to-delete-the-contents-of-the-temporary-internet-files-folder

## Firefox :

https://support.mozilla.org/fr/kb/comment-vider-le-cache-de-firefox

## Chrome :

https://support.google.com/chrome/answer/2392709?hl=fr&ref\_topic=7438008&co=GENIE.Platform% 3DDesktop&oco=1

## Assistance LBC avec PPE d'Equifax

Afin d'aider les utilisateurs d'Expert Broker à se conformer aux nouvelles réglementations de CANAFE en matière de lutte contre le blanchiment des capitaux et le financement du terrorisme, Filogix s'est associé à Equifax pour offrir Assistance LBC avec PPE. Pour utiliser ce service, les propriétaires de numéros de membre du bureau de crédit doivent signer un accord et créer un profil KYC Connect avec Equifax. Equifax contactera directement les propriétaires de numéros de membre avec des instructions sur cet accord. Lors de la sélection d'un forfait de services avec Equifax, veuillez vous assurer de choisir l'option suivante :

| La sélection | Ensemble de services                                                                              | Prix unitaire (par transaction) |
|--------------|---------------------------------------------------------------------------------------------------|---------------------------------|
| ۲            | Service Assistance LBC (solution à source unique + source double) et<br>Service PEC et Sanctions. | \$1.55                          |

#### Mises à jour de l'écran

L'écran « Bureau de Crédit » a été mis à jour pour permettre aux utilisateurs de soumettre des demandes à Assistance LBC. Cela fournira une vérification à source unique et à double source sur les clients, ainsi que des dépistages PPE (Personnes Politiquement Exposées) et des sanctions.

Les demandes de bureau de crédit et Assistance LBC ne peuvent pas être soumises simultanément. Une demande LBC peut être faite indépendamment du fait qu'un bureau de crédit ait été tiré ou non, mais doit être faite séparément. Les champs obligatoires pour les demandes de bureau de crédit - case à cocher *Bureau Unique, Autorisation obtenue* et *Méthode d'autorisation* seront grisés si la case Assistance LBC est sélectionnée. Les utilisateurs doivent décocher Assistance LBC avant de faire une demande pour un bureau de crédit.

| Demande de service                              |                                     |                        |                  |                    |                  |                                                  |
|-------------------------------------------------|-------------------------------------|------------------------|------------------|--------------------|------------------|--------------------------------------------------|
| Nom                                             | Autorisation obtenue                | Méthode d'autorisation | Bureau<br>Unique | Bureau<br>Conjoint | Copier<br>Passif | Assistance LBC<br>(Source<br>Double<br>avec PPE) |
| lan Martin                                      |                                     |                        |                  |                    |                  |                                                  |
| ● <sub>Equifax</sub> Français ▼ <u></u> Demande | Français 🗸 🔓 Imprimer le formulaire | de consentement        |                  |                    |                  |                                                  |

Tenter de sélectionner Assistance LBC lorsque les détails de la demande de bureau de crédit sont remplis désélectionnera automatiquement Bureau Unique et effacera les champs d'autorisation.

| Demande de s                                      | ervice               |                      |                        |                        |                  |                    |                  |                                                  |
|---------------------------------------------------|----------------------|----------------------|------------------------|------------------------|------------------|--------------------|------------------|--------------------------------------------------|
| Nom                                               |                      | Autorisation obtenue |                        | Méthode d'autorisation | Bureau<br>Unique | Bureau<br>Conjoint | Copier<br>Passif | Assistance LBC<br>(Source<br>Double<br>avec PPE) |
| lan Martin                                        |                      | 03 OCT 2024          |                        | autorisation écrite    |                  |                    |                  |                                                  |
| ● <sub>Equifax</sub> [<br>○ <sub>TransUnion</sub> | Français 🗸 👔 Demande | Français 🗸           | lmprimer le formulaire | de consentement        |                  |                    |                  |                                                  |

Veuillez noter que la vérification à source unique LBC continue d'être disponible sur les rapports de bureau de crédit Equifax dans la section Assistance LBC :

| ASSISTANCE LBC/AML ASSIST |                 |                       |                                    |
|---------------------------|-----------------|-----------------------|------------------------------------|
| Header                    |                 |                       |                                    |
| SingleSourceHit           | Y               | DualSourceHit         | N                                  |
| WaterfallProcess          | N               | SingleSourceDecision  | Y                                  |
| OriginOfCreditFile        | CANADA          | CreditFileCreatedDate | 19880505                           |
| NumberOfTradesOnFile      | 004             | OldestTradeDateOpened | 20180130                           |
| UniqueNumber              | 0000462648      | InputDateOfBirth      | 19630715                           |
| InputName                 | NIXON,RICHARD,, | InputAddress          | 4023, VARMOOR, CALGARY, AB, T3A0B1 |

#### Demandes d'Assistance LBC

Pour faire une demande LBC, cochez la case « Assistance LBC (Double Source avec PPE) » pour le client sur lequel vous souhaitez générer un rapport. Sélectionnez « Equifax » comme fournisseur, la langue dans laquelle vous souhaitez recevoir le rapport et appuyez sur le bouton « Demande ».

| Bureau de crédit                               |                                            |                                                                     |                                         | 2                                                     |
|------------------------------------------------|--------------------------------------------|---------------------------------------------------------------------|-----------------------------------------|-------------------------------------------------------|
| Demande de service                             |                                            |                                                                     |                                         |                                                       |
| Nom                                            | Autorisation obtenue                       | Méthode d'autorisation                                              | Bureau Bureau Co<br>Unique Conjoint Pas | pier Assistance LBC<br>(Source<br>Double<br>avec PPE) |
| lan Martin                                     |                                            |                                                                     |                                         |                                                       |
| ● Equifax Français ▼ 💼 Demande<br>O TransUnion | Français 💌 🔒 In                            | mprimer le formulaire de consentement                               |                                         | Haut de page 🖈                                        |
| Historique des demandes du bureau de credit    |                                            |                                                                     |                                         |                                                       |
| Nom Date de réception de la demande            | Fournisseur / Cote de cr<br>Type de bureau | édit Date d'obtention de l'autorisation /<br>Méthode d'autorisation | État Envoyer au prêteur                 | Langue                                                |
|                                                |                                            |                                                                     |                                         | Haut de page 📧                                        |
| Historique des demandes des rapports suppléme  | entaires                                   |                                                                     |                                         |                                                       |
| Nom Date de réception de la demande            | Fournisseur /<br>Type de demande           | Statut de la demande Lan                                            | gue Détails de la réponse               |                                                       |

Une fois qu'une réponse est reçue, vous verrez une entrée dans la nouvelle section « Historique des demandes des rapports supplémentaires ».

| Bureau de crédit  |                                                  |                      |                            |                           |           |                  |                    |                  | 0                                                |
|-------------------|--------------------------------------------------|----------------------|----------------------------|---------------------------|-----------|------------------|--------------------|------------------|--------------------------------------------------|
| Demande de serv   | vice                                             |                      |                            |                           |           |                  |                    |                  |                                                  |
| Nom               |                                                  | Autorisation obtenue |                            | Méthode d'autorisation    |           | Bureau<br>Unique | Bureau<br>Conjoint | Copier<br>Passif | Assistance LBC<br>(Source<br>Double<br>avec PPE) |
| lan Martin        |                                                  | //                   |                            |                           |           |                  |                    |                  |                                                  |
| Equifax Fra       | nçais 🗸 👔 Demande<br>emandes du bureau de crédit | Français -           | Imprimer le fr             | ormulaire de consentement |           | État Enue        | ne su stât sue     | _                | Haut de page 🗈                                   |
| Nom Date de rece  | ption de la demande                              | Type de bureau       | Cote de credit             | Méthode d'autorisation    |           | Etat Envoy       | er au preteur      |                  | Langue                                           |
|                   |                                                  |                      |                            |                           |           |                  |                    |                  | Haut de page 🛧                                   |
| Historique des de | emandes des rapports suppléme                    | entaires             |                            |                           |           |                  |                    |                  |                                                  |
| Nom               | Date de réception de la demande                  | Fou<br>Typ           | rnisseur /<br>e de demande | Statut de la demande      | Langue De | étails de la ré  | ponse              |                  |                                                  |
| lan Martin        | 01 oct. 2024                                     | Equ<br>AML           | ifax /<br>Assist           | Succès                    | Anglais   |                  | 🔯 Аре              | erçu             |                                                  |

Un statut de demande « Succès » sera affiché tant que Filogix reçoit une réponse d'Equifax, cependant les utilisateurs doivent examiner les détails de la réponse pour confirmer les résultats des appels individuels aux services LBC et PPE. En cliquant sur le bouton Aperçu dans les Détails de la réponse, un rapport PDF des résultats s'ouvrira.

En cas de problème, les détails du problème seront fournis dans le rapport PDF sous les champs « Résultat » et « Message ».

| LBC vérific                 | ation à source               | unique                                                                          |
|-----------------------------|------------------------------|---------------------------------------------------------------------------------|
| Résultat:                   |                              | Erreur                                                                          |
| Message:                    |                              | E0801: Date de naissance du sujet invalide                                      |
| Date de reche<br>de crédit: | erche du dossier             |                                                                                 |
| Nom du bure                 | au de crédit:                |                                                                                 |
| Numéro de de                | ossier de crédit:            |                                                                                 |
|                             | Résultats LBC                | C / Connaissance du Client                                                      |
| Obtenu de:                  | Equifax Canada               | rage z sur                                                                      |
| No. de transaction:         | a0a8f368-5fc0-4194           | l-ba7a-4146e6fb5389                                                             |
| Dépistage des Per           | rsonnes Politiqueme          | nt Exposées (PPE)                                                               |
| Résultat:                   | Non disponible               |                                                                                 |
| Message:                    | Equifax est indi             | sponible                                                                        |
| Dépistage des Sar           | nctions                      |                                                                                 |
| Résultat:                   | Non disponible               |                                                                                 |
| Message:                    | Equifax est indi             | isponible                                                                       |
|                             |                              |                                                                                 |
| Conserved and a film infor  | matif and smart at an assess | tite a sea un auto fundatore et en date en a Ster utitad en internetita encodet |

Ce rapport est à titre informatif seulement et ne constitue pas un avis juridique et ne doit pas être utilisé ou interprété comme un avis juridique. Les informations sont fournies telles quelles par le fourniseur sans aucune représentation, garantie ou assurance de queque nature que ce soit, expresse ou implicite. Filogix ne sera en aucun cas responsable envers vous ou toute autre personne de toute perte ou dommage découlant de, liké à, ou en relation avec l'utilisation de ce rapport par vous ou toute autre personne. Les de votre responsabilité de comprendre les résultats et de déterminer les prochaines étapes, et si nécessaire, de

Equifax effectuera initialement une vérification à source unique. Si cette vérification est réussie, le rapport PDF ne contiendra que les détails de la source unique dans la section LBC.

#### Résultats LBC / Connaissance du Client

|                                                                                                    |                                                                                                    | Page 1 sur |
|----------------------------------------------------------------------------------------------------|----------------------------------------------------------------------------------------------------|------------|
| Obtenu de:                                                                                                    | Equifax Canada                                                                                                    |            |
| No. de transaction:                                                                                                    | b7d9dea-1996-4893-8297-35729ea39e51                                                                                                    |            |
| Demandé pour:                                                                                                    | Kelly Ninilio                                                                                                    |            |
| Demandé par:                                                                                                    | QA3 EXBA/SONIA / Expert BA1                                                                                                    |            |
| Date / heure de la<br>demande:                                                                                                    | 2024-10-03, 2:47:23 PM EST                                                                                                    |            |
|                                                                                                    |                                                                                                    |            |
|                                                                                                    |                                                                                                    |            |
| LBC vérification à sou                                                                                                    | <b>ce unique</b><br>Ouí                                                                                                    |            |
| LBC vérification à sou<br>Résultat:<br>Date de recherche du doss                                                                                                    | <b>ce unique</b><br>Oui<br>er 2024-10-03                                                                                                    |            |
| LBC vérification à sou<br>Résultat:<br>Date de recherche du doss<br>de crédit:                                                                                                    | <b>ce unique</b><br>Oui<br>er 2024-10-03                                                                                                    |            |
| LBC vérification à sou<br>Résultat:<br>Date de recherche du doss<br>de crédit:<br>Nom du bureau de crédit:                                                                        | ce unique<br>Oui<br>er 2024-10-03<br>Equifax inc.                                                                                                |            |
| LBC vérification à sou<br>Résultat:<br>Date de recherche du doss<br>de crédit:<br>Nom du bureau de crédit:<br>Numéro de dossier de créd                                           | <b>ce unique</b><br>Oui<br>er 2024-10-03<br>Equifax inc.<br>t: 0041726647                                                                        |            |
| LBC vérification à sou<br>Résultat:<br>Date de recherche du doss<br>de crédit:<br>Nom du bureau de crédit:<br>Numéro de dossier de créd<br>Nom:                                   | ce unique<br>Oui<br>er 2024-10-03<br>Equifax inc.<br>t: 0041726647<br>KELLY NINILIO                                                              |            |
| LBC vérification à sou<br>Résultat:<br>Date de recherche du doss<br>de crédit:<br>Nom du bureau de crédit:<br>Numéro de dossier de créd<br>Nom:<br>Addresse:                      | ce unique<br>Oui<br>er 2024-10-03<br>Equifax inc.<br>t: 0041726647<br>KELLY NINILIO<br>8590, FERNAND-FOREST, MONTREAL, QC, H1E 1G9               |            |
| LBC vérification à sou<br>Résultat<br>Date de recherche du doss<br>de crédit:<br>Nom du bureau de crédit:<br>Numéro de dossier de créd<br>Nom:<br>Addresse:<br>Date de naissance: | Ce unique<br>Oui<br>er 2024-10-03<br>Equifax inc.<br>t: 0041726647<br>KELLY NINILIO<br>8590, FERNAND-FOREST, MONTREAL, QC, H1E 1G9<br>1980-01-01 |            |

La vérification à source double n'aura lieu que si la vérification à source unique échoue. Dans ce cas, cette section apparaîtra dans le rapport :

| I                                       | Résultats LBC / Connaissance du Client                            | Dage 1 our 2 |
|-----------------------------------------|-------------------------------------------------------------------|--------------|
| Obtenu de:                              | Equifax Canada                                                    | Page I sur 2 |
| No. de transaction:                     | 45d08dcc-ad7b-412f-8160-1f58fbd1eeac                              |              |
| Demandé pour:                           | JENNY SEAL                                                        |              |
| Demandé par:                            | QA3 EXBA/SONIA / Expert BA1                                       |              |
| Date / heure de la<br>demande:          | 2024-10-02, 3:05:20 PM EST                                        |              |
|                                         |                                                                   |              |
| LBC vérification à sou                  | rce unique                                                        |              |
| Résultat:                               | Non                                                               |              |
| Date de recherche du doss<br>de crédit: | ier 2024-10-02                                                    |              |
| Nom du bureau de crédit:                | Equifax inc.                                                      |              |
| Numéro de dossier de créd               | it: 0051218949                                                    |              |
| Nom                                     | IENNY SEAL                                                        |              |
| Addresse:                               | 12025 NORDEL SURREY BC. V3W 1W1                                   |              |
| Date de naissance:                      | 1985-03-02                                                        |              |
| Dérivé de > 1 source:                   | Oui                                                               |              |
| LBC vérification à sou                  | rce double                                                        |              |
| Résultat:                               | Oui                                                               |              |
| Date de recherche du doss<br>de crédit: | ier 2024-10-02                                                    |              |
| Numéro de dossier de créd               | it: 0051218949                                                    |              |
| Source                                  |                                                                   |              |
| Nom:                                    | JENNY SEAL                                                        |              |
| Addresse:                               | 11132 PARKVIEW DR, DAWSON CREEK, BC, V1G 4A3                      |              |
| Date de naissance:                      | 1985-03-02                                                        |              |
| Nom de la source:                       | CAPITAL ONE BANK                                                  |              |
| Numéro de compte associ                 | é: 789011136                                                      |              |
| Type d'information:                     | Se référer aux données de la ligne de crédit du bureau de crédit. |              |
| Source                                  |                                                                   |              |
| Nom:                                    | JENNY SEAL                                                        |              |
| Addresse:                               | 11132 PARKVIEW DR, DAWSON CREEK, BC, V1G 4A3                      |              |
| Date de naissance:                      | 1985-03-02                                                        |              |
| Nom de la source:                       | SCOTIABANK VISA                                                   |              |
| Numéro de compte associ                 | ě: 789033336                                                      |              |
| Type d'information:                     | se reterer aux données de la ligne de crédit du bureau de crédit. |              |
|                                         |                                                                   |              |

Les informations de dépistage PPE et des sanctions sont disponibles sur la deuxième page.

| F                                 | Résultats LBC / Connaissance du Client                                             |              |
|-----------------------------------|------------------------------------------------------------------------------------|--------------|
| Obtenu de:<br>No. de transaction: | Equifax Canada<br>45d08dcc-ad7b-412f-8160-1f58fbd1eeac                             | Page 2 sur 2 |
| Dépistage des Person              | nes Politiquement Exposées (PPE)                                                   |              |
| Résultat:                         | Non                                                                                |              |
| Note:                             | Indique si une personne a été repérée sur une liste de personnes ex<br>corruption. | posées à la  |
| Dépistage des Sanctio             | ons                                                                                |              |
| Résultat:                         | Non                                                                                |              |
| Note:                             | Indique si une personne a été repérée sur une liste de sanctions.                  |              |

Les demandes pour Assistance LBC seront affichées dans l'historique des transactions à des fins de suivi.

## Niveau de risque de CANAFE

Une nouvelle section « Niveau de risque de CANAFE » a été ajoutée pour permettre aux utilisateurs de signaler les emprunteurs sur les transactions. La nouvelle section se trouve dans les *Détails de la demande d'hypothèque* et comprend deux nouvelles options – Faible risque et Risque moyen. Le Risque élevé a été déplacé et se trouve maintenant dans cette section également. L'option préexistante de Transaction suspecte reste sous « Classification hypothécaire ».

| itat:                                  | En cours d'élaboration                    |                                                         |                                                   |                          |                                    |
|----------------------------------------|-------------------------------------------|---------------------------------------------------------|---------------------------------------------------|--------------------------|------------------------------------|
| Prêteur:                               |                                           |                                                         | Produits: 💌                                       |                          |                                    |
| lype d'hypothèque:                     | <b>~</b>                                  | Type de prêt:                                           | Hypothèque 🗸                                      | Montant:                 |                                    |
| )ate du raj. des intérêts:             | 30 JUIL 2021                              | Date du premier paiement:                               | //                                                | Date d'échéance:         | 30 JUIL 2021                       |
| Nontant du rajustement des<br>ntérêts: |                                           | Secteur d'activités:                                    | <b>~</b>                                          | Avance progressive:      | Non 🗸                              |
| et the set of set of set               | aire                                      |                                                         |                                                   |                          |                                    |
| Commercial:  Consortial admissible:    | Construction:  Consortiale non admissible | Inverser: 	Prêt hypotl<br>:: 	Prêt relais: 	Transaction | hécaire à risque: □ Marge de cré<br>n suspecte: ☑ | dit hypothécaire: 🗌 (Veu | illez cocher tout ce qui s'appliqu |

Le niveau de risque est obligatoire pour chaque hypothèque sur une demande. Un arrêt forcé a été ajouté au système pour rappeler aux utilisateurs de sélectionner une ou plusieurs des options de risque disponibles.

0

Vous devez sélectionner le niveau de risque approprié de CANAFE. (Règle MFMR-0170)

De plus, les mises à jour du rapport sur les statistiques de l'entreprise captureront le nombre total d'hypothèques et les montants des prêts qui sont à faible et/ou moyen et/ou haut risque dans une nouvelle table de Niveau de risque de CANAFE.

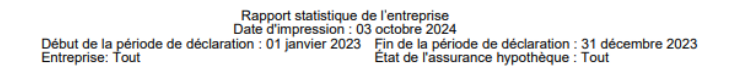

But de la demande :

|    | Achat        | Achat avec<br>améliorations | Refinancement | Retrait de<br>valeur nette | Transfert ou<br>Subrogration | Port | Vente avec<br>insuffisance de solde | Remplacement | Total        |
|----|--------------|-----------------------------|---------------|----------------------------|------------------------------|------|-------------------------------------|--------------|--------------|
| #  | 31           | 0                           | 3             | 7                          | 0                            | 0    | 0                                   | 0            | 41           |
| \$ | 3 747 355,00 | 0,00                        | 841 018,98    | 1 672 350,00               | 0,00                         | 0,00 | 0,00                                | 0,00         | 6 260 723,98 |

Classification hypothécaire :

|   |    | Résidentiel  | Commercial   | Construction | Inverser     | Prêt hypothécaire<br>à risque | Marge de crédit<br>hypothécaire | Consortial<br>admissible | Consortiale<br>non admissible | Prêt relais | Transactions<br>suspectes |
|---|----|--------------|--------------|--------------|--------------|-------------------------------|---------------------------------|--------------------------|-------------------------------|-------------|---------------------------|
| Γ | #  | 28           | 13           | 7            | 7            | 5                             | 7                               | 2                        | 0                             | 4           | 13                        |
|   | \$ | 4 370 813,98 | 1 889 910,00 | 2 022 350,00 | 1 889 910,00 | 1 522 350,00                  | 1 889 910,00                    | 367 560,00               | 0,00                          | 730 090,00  | 3 282 825,00              |

| NIVEAU DE RISQUE DE CANAFE: |              |              |               |  |  |  |  |
|-----------------------------|--------------|--------------|---------------|--|--|--|--|
|                             | Risque élevé | Risque moyen | Risque faible |  |  |  |  |
| #                           | 6            | 1            | 1             |  |  |  |  |
| \$                          | 1 943 080,00 | 181 530,00   | 181 530,00    |  |  |  |  |

Dans ce rapport, nous avons précédemment ajouté de nouvelles sections pour fournir des informations détaillées sur les demandes signalées comme suspectes ou à haut risque. Cela incluait des points de données tels que l'ID de la demande, le nom du demandeur, l'agent, la source de référence, le prêteur, le montant total du prêt et d'autres détails clés. Notez que les nouvelles classifications de risque moyen et faible seront également détaillées dans une future version, permettant un suivi et une gestion améliorés de ces niveaux de risque.